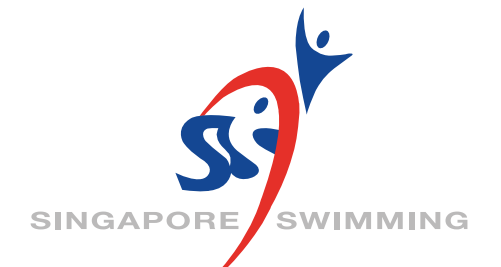

## STEP BY STEP GUIDE FOR RENEWAL OF MEMBERSHIP

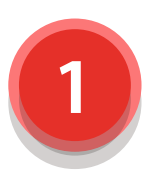

You can find the Registration Link on the SSA Website. (https://www.swimming.org.sg/)

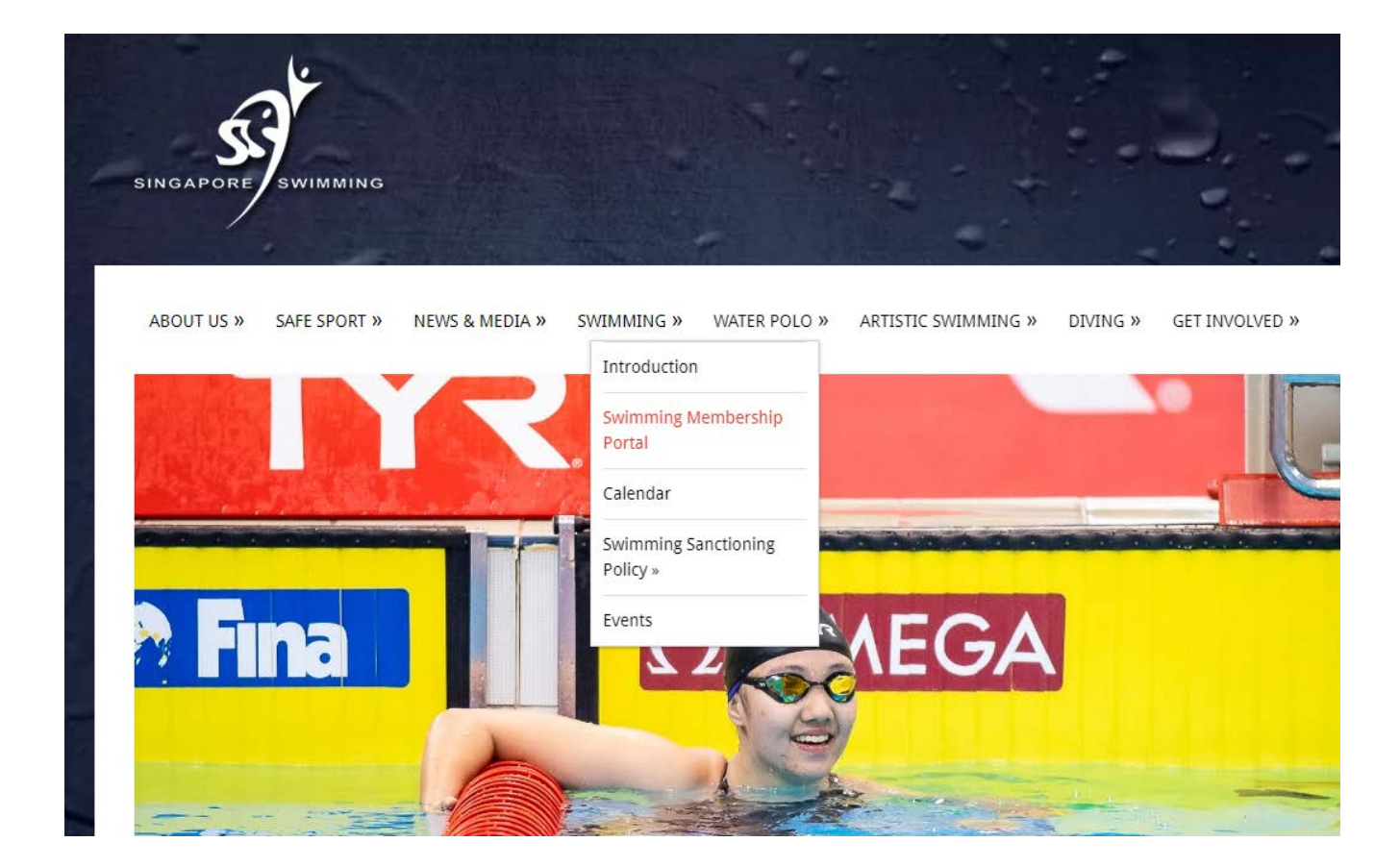

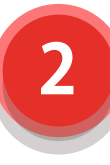

You will be redirected to Singapore Swimming Association Aquatics Membership Portal. Click "Register" to renew your membership.

## **Welcome to Singapore Swimming**

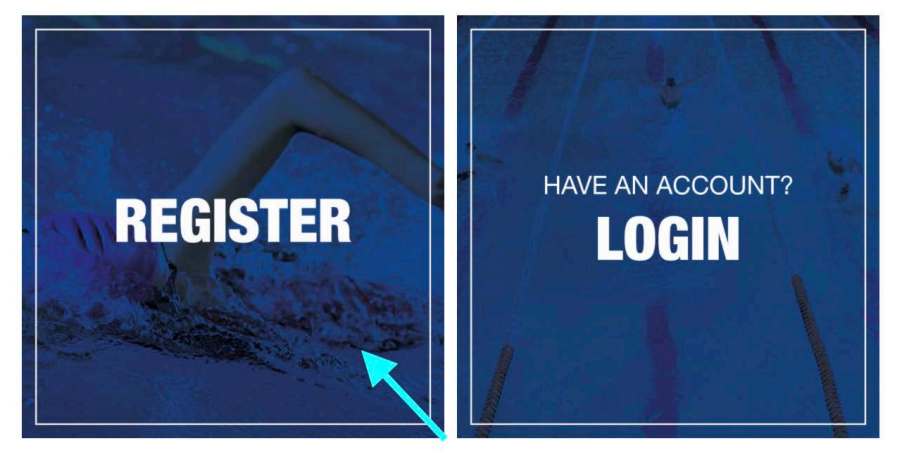

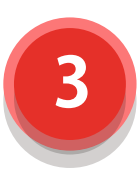

You can renew your account here, by filling in the required details.

| tenew               | / you               | r memb                        | pership             | )            |         |            |    |
|---------------------|---------------------|-------------------------------|---------------------|--------------|---------|------------|----|
| To rene<br>email to | w your p<br>confirn | orofile, ente<br>n your renev | r your deta<br>val. | ils below. W | /e'll s | send you a | in |
| National Me         | mber ID:            |                               |                     |              | _       |            | _  |
| 10000               |                     |                               |                     |              |         |            |    |
| (If not kno         | wn, leav            | e blank)                      |                     |              |         |            |    |
| Last name*          |                     |                               |                     |              |         |            |    |
| Doe                 |                     |                               |                     |              |         |            |    |
| Date of birt        | ۱*                  |                               |                     |              |         |            |    |
|                     |                     |                               |                     |              |         |            |    |

Should Step 3 be unsuccessful, try again with a different Last Name.

Else, email in to membership@swimming.org.sg with your Member ID. Your Member ID can be found in the email you had received during your initial registeration.

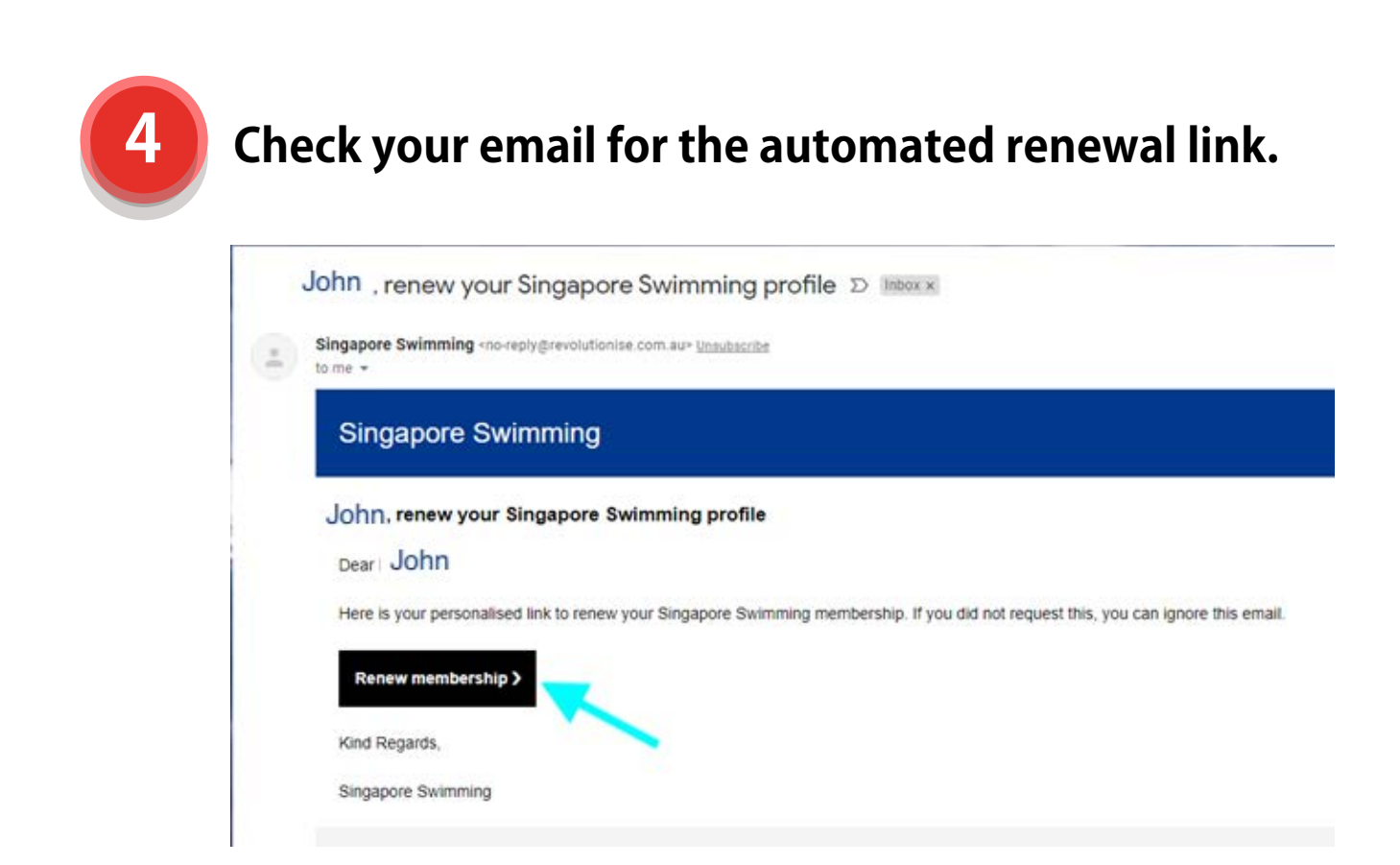

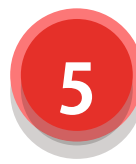

## Select Registration Type, here you can choose which Membership you like to renew into for the new year.

| Thanks for your details! Please confirm                                                                                                    | n the below. |   |
|----------------------------------------------------------------------------------------------------|--------------|---|
| National Member ID:                                                                                                    |              |   |
| If not known, leave blank)                                                                                                    |              |   |
| full name*                                                                                                    |              |   |
|                                                                                                    |              |   |
| Date of birth*                                                                                                    |              |   |
|                                                                                                    |              |   |
| Registration type                                                                                                    |              |   |
| CoachSSA (Swimming) - \$40.00                                                                                                    |              | ¢ |
| Please select<br>CoachSSA (Diving) - \$40.00<br>CoachSSA (Swimming) - \$40.00<br>CoachSSA (Water Polo) - \$40.00<br>Diving Athlete - \$30.00 |              |   |

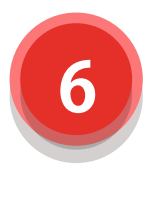

Check your details and continue. Enter discount code. (If any).

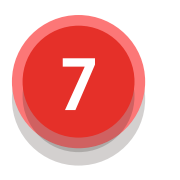

After submission, you will be presented with your invoice. The invoice is downloadable on this page.

You can make payment through PayPal. PayPal accepts payment via VISA, MasterCard, and AMEX. You do not need a PayPal Account to pay via PayPal.

| voice                                                   |                       |                                 |                  |                    |                   |                                 |
|---------------------------------------------------------|-----------------------|---------------------------------|------------------|--------------------|-------------------|---------------------------------|
|                                                         |                       |                                 |                  |                    |                   |                                 |
| Dear Parent/Guardi                                      | an of John Doe (N     | lational Membe                  | r ID:            | ),                 |                   | How to pay                      |
| Singanora Swimmir                                       | a bac cont you th     | le invoice for pa               | umant Dian       | so soo bolow for   | paumont           | Select a payment method below.  |
| options. If you have                                    | any questions reg     | jarding this invoi              | ce, please c     | ontact Singapor    | e Swimming        | Contract                        |
| at <u>membership@swi</u>                                | <u>mming.org.sg</u> . |                                 |                  |                    |                   | PayPal -                        |
|                                                         |                       |                                 |                  |                    |                   | You can pay using PayPal (via a |
|                                                         | Downlo                | oad invoice                     | e here           | $\rightarrow$      |                   | below.                          |
|                                                         |                       |                                 |                  |                    | Download          |                                 |
| ax Invoice                                              |                       |                                 |                  |                    | Download          | Check outwith Day Day           |
| ax Invoice                                              |                       | Reference                       | Date             |                    | Amount            | Check ou with PayPal            |
| ax Invoice<br>sued to<br>ohn Doe                        |                       | Reference<br>MR6370<br>Unpaid   | Date             | 1                  | Amount<br>\$30.00 |                                 |
| sued to<br>ohn Doe                                      |                       | Reference<br>MR6370<br>Unpaid   | Date             | 1                  | Amount<br>\$30.00 | Check out the Pay Pai           |
| Sued to<br>ohn Doe                                      | Unit                  | Reference<br>MR6370<br>(Unpaid) | Date             | Tax                | Amount<br>\$30.00 | Click here for                  |
| ax Invoice<br>sued to<br>ohn Doe<br>em<br>iving Athlete | Unit<br>\$30.00       | Reference<br>MR6370<br>Unpaid   | Date<br>Ity<br>1 | 1<br>Tax<br>\$1.96 | Amount<br>\$30.00 | Click here for<br>payment       |

8

Complete payment via PayPal. Upon successful completion, you will receive an e-receipt from PayPal.

9

Proceed to Log in via the "member login" button on the top right corner of the page.

(https://www.revolutionise.sg/sgswim/login/)

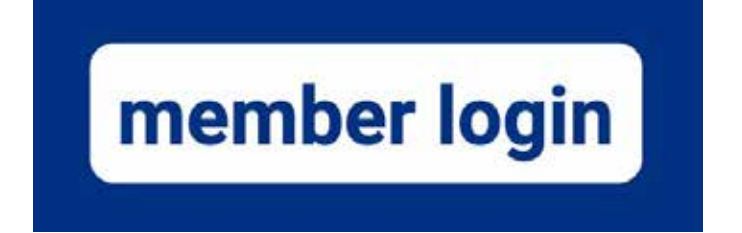

Organised By

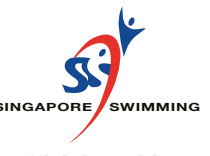

Official Banking Partner

A)

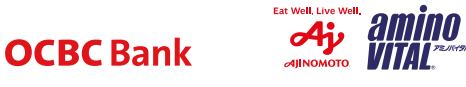

**Official Insurance** 

Partner

**Official Sports** 

**Nutrition Partner** 

iberty

Insurance.

Official Apparel Partner

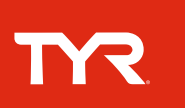

Official Medical Support Partner

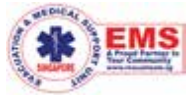

Official Healthy Family Drink Partner

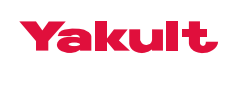

Official Hydration Partner

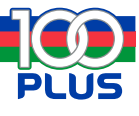

Official Food & Beverage Partner

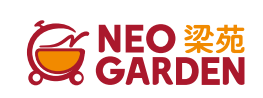

Partner in Sports

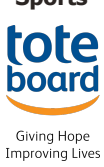